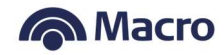

## Ejecución por línea de comandos en Windows

El Encriptador Macro puede ser ejecutado tanto aplicación Java (versión 8 o superior) como por línea de comandos.

Ingresando a Símbolo de sistema (Command prompt o cmd.exe):

| Red                               |               |                               |  |  |
|-----------------------------------|---------------|-------------------------------|--|--|
| Todo Aplicaciones Documentos      | Configuración | Web Más 🔻 Comentarios ···     |  |  |
| 命 Mejor coincidencia              |               |                               |  |  |
| Símbolo del sistema<br>Aplicación |               |                               |  |  |
| Aplicaciones                      |               | Símbolo del sistema           |  |  |
| 🦉 Información del sistema         | >             | Aplicación                    |  |  |
| Configuración del sistema         | >             |                               |  |  |
| Buscar en Internet                |               | 다 Abrir                       |  |  |
| SI - Ver resultados web           | >             | G Ejecutar como administrador |  |  |
| Documentos (7+)                   |               | D Abrir ubicación de archivo  |  |  |
| Configuración (4+)                |               | Handlar a Inicio              |  |  |
|                                   |               | Handlar a la barra de tareas  |  |  |
|                                   |               |                               |  |  |
|                                   |               |                               |  |  |
|                                   |               |                               |  |  |
| 0                                 |               |                               |  |  |
| 2                                 |               |                               |  |  |
| ₽ si                              |               |                               |  |  |
|                                   | _             |                               |  |  |

Se abrirá la siguiente pantalla:

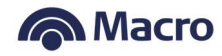

| Símbolo del sistema |                   |                   |           |      | _ |
|---------------------|-------------------|-------------------|-----------|------|---|
| rosoft Windows [N   | /ersión 10.0.1776 | 3.107]            | servados  | <br> |   |
| 2018 MICHOSOFE C    | orponacion. Todos | s 105 derechos re | servados. |      |   |
| Users\UserID01 >    |                   |                   |           |      |   |
|                     |                   |                   |           |      |   |
|                     |                   |                   |           |      |   |
|                     |                   |                   |           |      |   |
|                     |                   |                   |           |      |   |
|                     |                   |                   |           |      |   |
|                     |                   |                   |           |      |   |
|                     |                   |                   |           |      |   |
|                     |                   |                   |           |      |   |
|                     |                   |                   |           |      |   |
|                     |                   |                   |           |      |   |
|                     |                   |                   |           |      |   |
|                     |                   |                   |           |      |   |
|                     |                   |                   |           |      |   |
|                     |                   |                   |           |      |   |
|                     |                   |                   |           |      |   |
|                     |                   |                   |           |      |   |
|                     |                   |                   |           |      |   |
|                     |                   |                   |           |      |   |

A continuación del prompt se debe ingresa la ruta del encriptador (en libreria) por ejemplo: C:\Users\UserID01\Downloads\tmp\Encriptador Macro\Encriptador Macro\lib

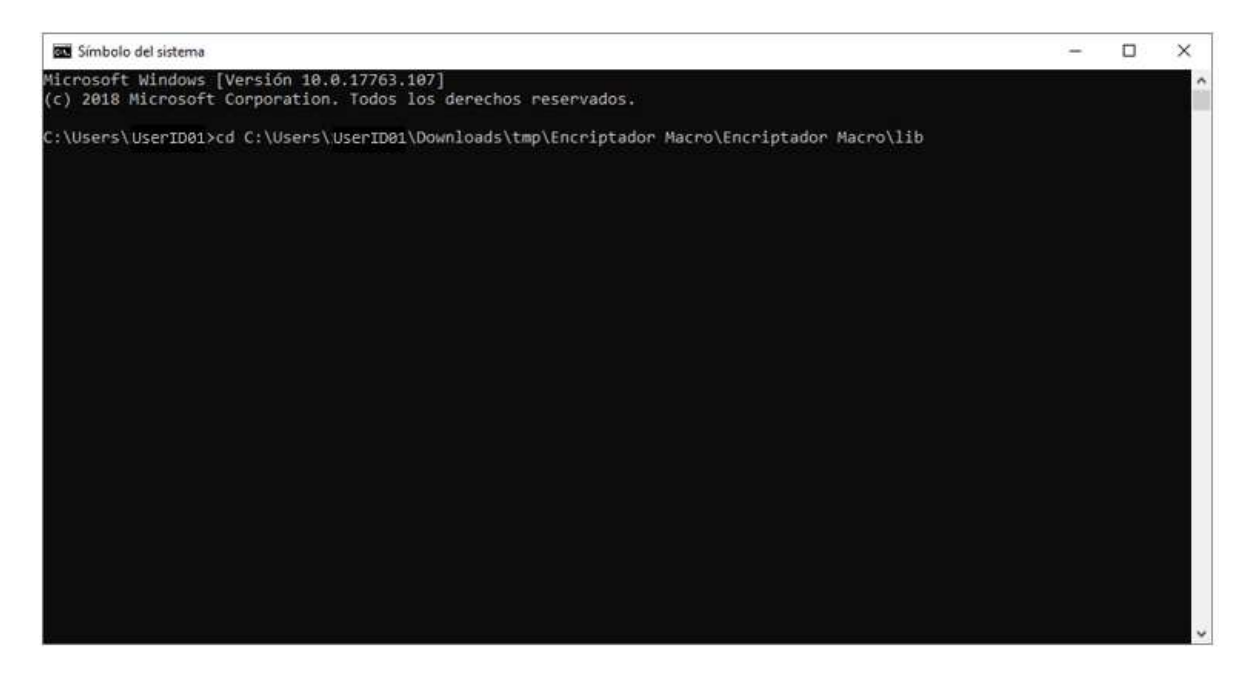

Ejecutar los siguientes comandos:

Desde la ubicación donde se haya guardado la librería

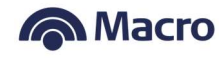

java -jar AESFileEncrypter-1.0.0.jar <*ArchivoDeEntrada> <ArchivoDeSalida>* Donde: <ArchivoDeEntrada>: *Ruta completa y nombre del archivo a encriptar* <ArchivoDeSalida>: *Ruta completa y nombre del archivo de salida.* 

**<u>Ejemplo</u>**: java -jar AESFileEncrypter-1.0.0.jar "E:\Documento.txt" "E:\Documento.txt.macro"

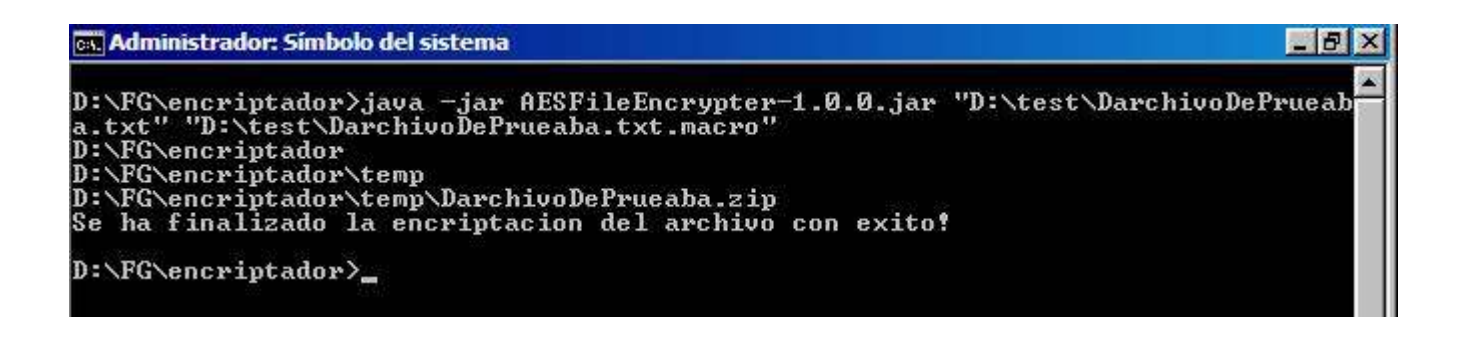

Luego de que se muestre el mensaje *"Se ha finalizado la encriptación del archivo con éxito!"* se puede buscar el archivo en la ruta de salida definida.

## Ejemplo código Java (encripción automática)

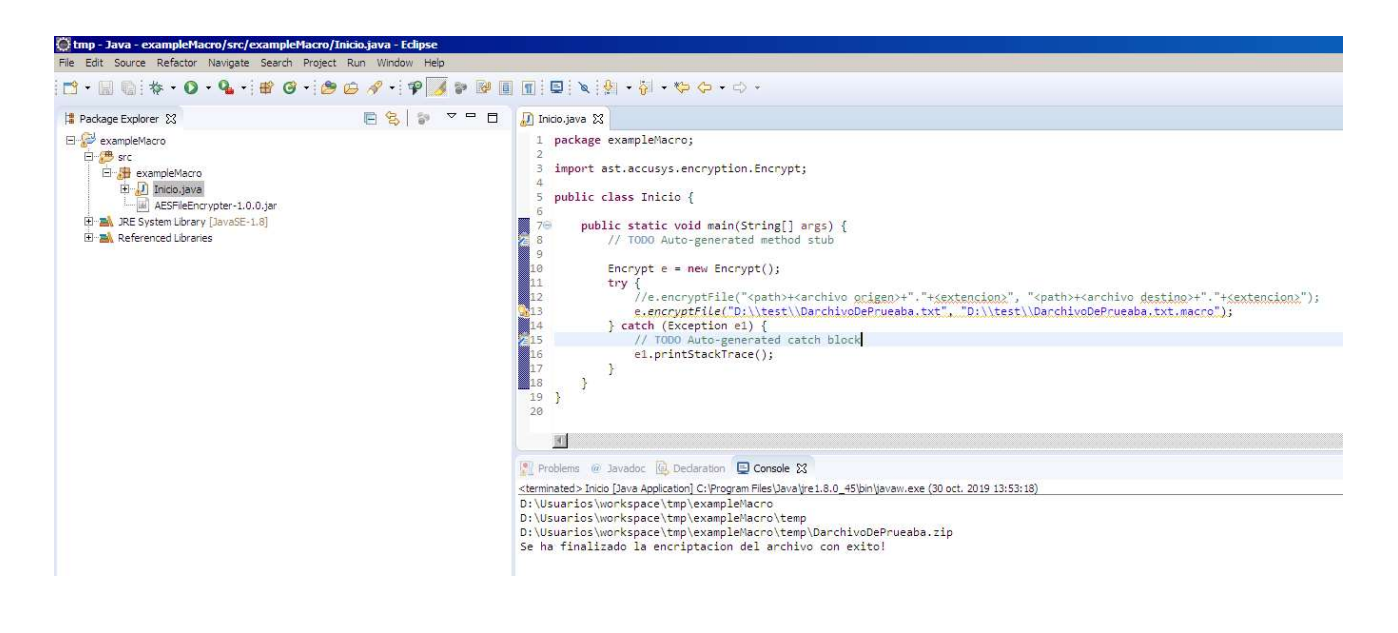

package exampleMacro;

import ast.accusys.encryption.Encrypt;

public class Inicio {

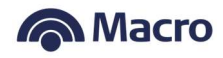